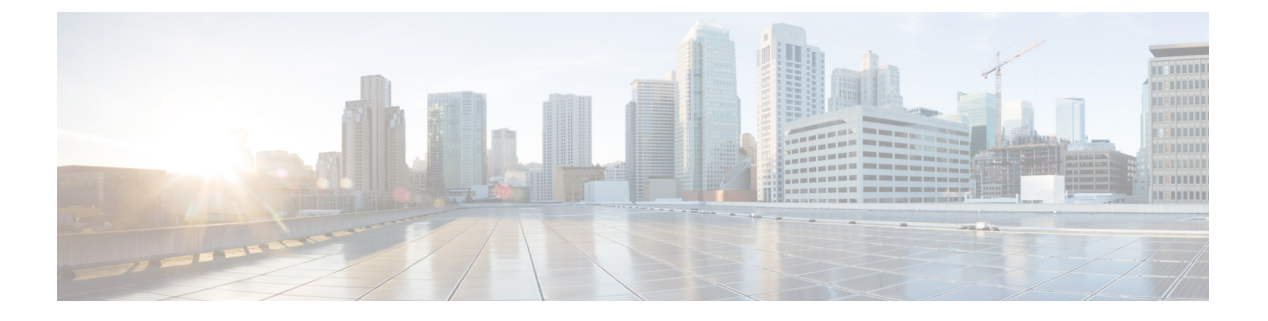

# スパム隔離

この章は、次の項で構成されています。

- •スパム隔離の概要 (1ページ)
- ・ローカルのスパム隔離と外部のスパム隔離 (2ページ)
- ・中央集中型スパム隔離の設定 (2ページ)
- [スパム隔離の編集(Edit Spam Quarantine)] ページ (9 ページ)
- ・セーフリストおよびブロックリストを使用した送信者に基づく電子メール配信の制御( 9ページ)
- •エンドユーザのためのスパム管理機能の設定 (23ページ)
- •スパム隔離内のメッセージの管理 (34ページ)
- •スパム隔離のディスク領域 (37ページ)
- ・外部スパム隔離の無効化について (37ページ)
- •スパム隔離機能のトラブルシューティング (37 ページ)

# スパム隔離の概要

スパム隔離(別名ISQ)およびエンドユーザ隔離(別名EUQ)は、「誤検出」(アプライアン スが正規の電子メールメッセージをスパムと見なすこと)が問題とされる組織でのセーフガー ドメカニズムとなります。メッセージがスパムである、またはスパムの疑いがあるとアプライ アンスが判断した場合、メッセージを配信または削除する前に、受信者または管理者にその メッセージを確認してもらうことができます。スパム隔離はこのためにメッセージを保存しま す。

Eメール セキュリティ アプライアンスの管理ユーザは、スパム隔離内のすべてのメッセージ を閲覧できます。エンドユーザ(通常はメッセージの受信者)は、そのユーザ宛の隔離された メッセージを、若干異なる Web インターフェイスで表示できます。

スパム隔離は、ポリシー、ウイルス、アウトブレイク隔離とは異なります。

#### 関連項目

・集約されたポリシー、ウイルス、およびアウトブレイク隔離

# ローカルのスパム隔離と外部のスパム隔離

ローカルのスパム隔離では、Eメール セキュリティ アプライアンスでスパムおよびスパムの 疑いがあるメッセージなどを保存します。外部のスパム隔離は、別のCisco コンテンツセキュ リティ管理アプライアンスでこれらのメッセージを保存できます。

次の場合は外部のスパム隔離の使用を検討してください。

- ・複数のEメールセキュリティアプライアンスからのスパムを集約して保存および管理する必要がある。
- E メール セキュリティ アプライアンスで保持可能な量より多くのスパムを保存する必要 がある。
- •スパム隔離とそのメッセージを定期的にバックアップする必要がある。

# 中央集中型スパム隔離の設定

| 丰 | 뗴  |
|---|----|
|   | 까당 |

|       | コマンドまたはアクション                                                        | 目的                                                                                                    |
|-------|---------------------------------------------------------------------|----------------------------------------------------------------------------------------------------|
| ステップ1 | セキュリティ管理アプライアンスで、中央集中型ス<br>パム隔離を有効にします。                             | スパム隔離の有効化と設定(3ページ)                                                                                                    |
| ステップ2 | セキュリティ管理アプライアンスで、中央集中型ス<br>パム隔離に含める E メール セキュリティ アプライ<br>アンスを指定します。 | 管理対象の各 E メール セキュリティ アプライアン<br>スへの中央集中型スパム隔離サービスの追加 (5<br>ページ)                                                           |
| ステップ3 | 通知およびリリースされたスパムの送信用にセキュ<br>リティ管理アプライアンスを設定します。                      | セキュリティ管理アプライアンスでの発信 IP イン<br>ターフェイスの設定 (6 ページ)                                                                          |
| ステップ4 | セキュリティ管理アプライアンスで、スパム隔離ブ<br>ラウザインターフェイスを設定します。                       | スパム隔離へのブラウザアクセス用IPインターフェ<br>イスの設定 (7ページ)                                                                                |
| ステップ5 | Eメールセキュリティアプライアンスがスパム隔離<br>にメールを送信するように設定されていることを確<br>認します。         | スパム対策およびメールポリシーの設定の詳細については、『User Guide for AysncOS for Email Security Appliances』の「Anti-Spam」セクションを参照してください。            |
| ステップ6 | Eメールセキュリティアプライアンスで外部スパム<br>隔離を有効にし、設定します。                           | 詳細については、『User Guide for AysncOS for Email Security Appliances』を参照してください。                                                |
| ステップ1 | Eメールセキュリティアプライアンスで、内部隔離<br>を無効にします。                                 | 外部スパム隔離をアクティブ化するためのローカル<br>スパム隔離の無効化に関する詳細については、『User<br>Guide for AysncOS for Email Security Appliances』を参<br>照してください。 |

## スパム隔離の有効化と設定

•レガシー Web インターフェイスでのスパム隔離の有効化と設定 (3ページ)

### レガシー Web インターフェイスでのスパム隔離の有効化と設定

- **ステップ1** (新しい Web インターフェイスのみ) セキュリティ管理アプライアンスで をクリックして、レガシー Web インターフェイスをロードします。
- **ステップ2**[管理アプライアンス (Management Appliance)]>[集約サービス (Centralized Services)]>[スパム隔離 (Spam Quarantine)]を選択します。
- **ステップ3** システムセットアップウィザードの実行後、スパム隔離を初めて有効にする場合は、次の手順を実行します。
  - a) [有効(Enable)]をクリックします。
  - b) エンドユーザライセンス契約書を確認し、[承認(Accept)]をクリックします。
- ステップ4 スパム隔離の設定を編集する場合は、[設定の編集(Edit Settings)]をクリックします。
- ステップ5 次のオプションを指定します。

| オプション                                                              | 説明                                                                                                    |
|--------------------------------------------------------------------|----------------------------------------------------------------------------------------------------|
| 隔離IPインターフェイス(Quarantine IP<br>Interface)<br>隔離ポート(Quarantine Port) | デフォルトでは、スパム隔離は管理インターフェイスとポート<br>6025 を使用します。IP インターフェイスは、着信メールをリッ<br>スンするように設定されているセキュリティ管理アプライアンス<br>のインターフェイスです。隔離ポートは、送信アプライアンスが<br>外部隔離設定で使用しているポート番号です。 |
|                                                                    | E メール セキュリティ アプライアンスがセキュリティ管理アプ<br>ライアンスと同じネットワークに存在しない場合、管理インター<br>フェイスを使用する必要があります。                                                                        |

I

| オプション                                                         | 説明                                                                                                    |
|---------------------------------------------------------------|----------------------------------------------------------------------------------------------------|
| [次を使用してメッセージを配信<br>(Deliver Messages Via) ]                   | 隔離関係のすべての送信電子メール(スパム通知やスパム隔離か<br>らリリースされたメッセージなど)は、メッセージ送信が設定さ<br>れている他のアプライアンスまたはサーバを経由して配信する必<br>要があります。                                                              |
|                                                               | これらのメッセージは、SMTPまたはグループウェアサーバを使<br>用してルーティングできます。また、Eメール セキュリティア<br>プライアンスの発信リスナー インターフェイス(通常は Data 2<br>インターフェイス)を指定することもできます。                                          |
|                                                               | 代替用アドレスは、ロードバランシングとフェールオーバーに使<br>用します。                                                                                                    |
|                                                               | E メール セキュリティ アプライアンスが複数台ある場合は、管理対象の任意の E メール セキュリティ アプライアンスの発信リスナー インターフェイスをプライマリ アドレスまたは代替用アドレスとして使用できます。これらはいずれも同じインターフェイス (Data 1 または Data 2) を発信リスナーとして使用する必要があります。 |
|                                                               | これらのアドレスについての他の注意事項を画面で確認してくだ<br>さい。                                                                                                    |
| 次の日数の経過後に削除(Schedule                                          | メッセージを削除する前に保持する日数を指定します。                                                                                                    |
| Delete After)                                                 | 隔離エリアの容量が満杯になるのを防ぐために、古いメッセージ<br>から削除するように隔離を設定することを推奨します。自動削除<br>をスケジュールしないという選択も可能です。                                                                                 |
| [メッセージのリリース時にCiscoに通知<br>(Notify Cisco Upon Message Release)] | メッセージのリリース時にシスコに通知する場合は、[Send a copy of released messages To cisco for analysis (推奨)] チェックボック スをオンにします。                                                                 |

| オプション                        | 説明                                                                                                    |
|------------------------------|----------------------------------------------------------------------------------------------------|
| [スパム隔離のアピアランス(Spam           |                                                                                                    |
| Quarantine Appearance)       | デフォルトでは、ユーザがログインして隔離されたメッセージを<br>確認するときに、スパム隔離のページの最上部にシスコロゴが表<br>示されます。                                                                                  |
|                              | ロゴは、新しい Web インターフェイスとレガシー Web インター<br>フェイスの両方で表示できます。                                                                                                    |
|                              | 代わりにカスタムロゴを使用するには、そのロゴをアップロード<br>します。ロゴは、高さ 50 ピクセル、幅 500 ピクセルまでの<br>.jpg、.gif、または .png ファイルにする必要があります。                                                   |
|                              | ログイン ページ メッセージ(Login page message)                                                                                                    |
|                              | (任意) ログインページメッセージを指定します。このメッセージは、隔離を閲覧するためにエンド ユーザおよび管理者がログ<br>インするときに表示されます。                                                                             |
|                              | メッセージを指定しない場合、次のメッセージが表示されます。                                                                                                    |
|                              | ログイン情報を入力してください。入力する情報がわからない場合は、管理者に問い合わせてください。 (Enter your login information below. If you are unsure what to enter, please contact your administrator.) |
| 管理ユーザ (Administrative Users) | スパム隔離への管理ユーザアクセスの設定 (8ページ)を参照<br>してください。                                                                                                    |

ステップ6 変更を送信し、保存します。

#### 次のタスク

•管理対象の各Eメールセキュリティアプライアンスへの中央集中型スパム隔離サービスの追加 (5ページ)に戻ります。

# 管理対象の各Eメールセキュリティアプライアンスへの中央集中型ス パム隔離サービスの追加

ここで実行する手順は、他の中央集中型管理機能の設定時に、すでにこのアプライアンスを追 加したかどうかによって異なります。

**ステップ1** (新しい Web インターフェイスのみ) セキュリティ管理アプライアンスで をクリックして、レガシー Web インターフェイスをロードします。

- **ステップ2**[管理アプライアンス (Management Appliance)]>[集約管理サービス (Centralized Services)]>[セキュリ ティアプライアンス (Security Appliances)]を選択します。
- **ステップ3** このページのリストに、すでにEメールセキュリティアプライアンスを追加している場合は、次の手順を 実行します。
  - a) Eメール セキュリティ アプライアンスの名前をクリックします。
  - b) [スパム隔離 (Spam Quarantine)] サービスを選択します。
- ステップ4 Eメール セキュリティ アプライアンスをまだ追加していない場合は、次の手順を実行します。
  - a) [メール アプライアンスの追加(Add Email Appliance)] をクリックします。
  - b) [アプライアンス名 (Appliance Name)]および [IPアドレス (IP Address)] テキスト フィールドに、ア プライアンスの管理インターフェイスのアプライアンス名と IP アドレスを入力します。
    - (注) [IPアドレス(IP Address)]フィールドに DNS 名を入力した場合でも、[送信(Submit)]をクリックすると、IP アドレスに変換されます。
  - c) Spam Quarantine サービスが事前に選択されています。
  - d) [接続の確立(Establish Connection)]をクリックします。
  - e) 管理対象となるアプライアンスの管理者アカウントのユーザ名とパスフレーズを入力し、[接続の確立 (Establish Connection)]をクリックします。
    - (注) ログイン資格情報を入力すると、セキュリティ管理アプライアンスからリモートアプライア ンスへのファイル転送のための公開 SSH キーが渡されます。ログイン資格情報は Security Management Appliance に保存されません。
  - f) 「Success」 メッセージがページのテーブルの上に表示されるまで待機します。
  - g) [テスト接続(Test Connection)]をクリックします。
  - h) テーブルの上のテスト結果を確認します。

ステップ5 変更を送信し、保存します。

**ステップ6** スパム隔離を有効にする E メール セキュリティ アプライアンスごとに、この手順を繰り返します。

## セキュリティ管理アプライアンスでの発信IPインターフェイスの設定

セキュリティ管理アプライアンスで、隔離に関係するメッセージ(通知やリリースされた電子 メールなど)をEメール セキュリティ アプライアンスに送信するインターフェイスを設定し ます。

#### 始める前に

発信インターフェイスに使用する IP アドレスを入手または特定します。通常、これはセキュ リティ管理アプライアンスのData2インターフェイスのものになります。ネットワーク要件の 詳細については、を参照してください。 ネットワークと IP アドレスの割り当て

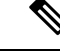

(注) この手順は、IPインターフェイスの設定の説明と併せて実行してください。

- **ステップ1** (新しい Web インターフェイスのみ) セキュリティ管理アプライアンスで をクリックして、レガシー Web インターフェイスをロードします。
- **ステップ2**[管理アプライアンス(Management Appliance)]>[ネットワークIPインターフェイス(Network IP Interfaces)] を選択します。
- ステップ3 [IPインターフェイスの追加(Add IP Interface)]をクリックします。
- ステップ4 次の設定値を入力します。
  - [名前 (Name) ]
  - イーサネット ポート (Ethernet Port)

通常は Data 2 になります。具体的には、この設定は [管理アプライアンス(Management Appliance)]> [集約管理サービス(Centralized Services)]>[スパム隔離(Spam Quarantine)]の[スパム隔離設定(Spam Quarantine Settings)] ページにおいて、[次を使用してメッセージを配信(Deliver Messages Via)] セク ションで [プライマリサーバ(Primary Server)] に指定した E メール セキュリティ アプライアンスの データ インターフェイスと同じである必要があります。

• [IPアドレス (IP Address)]

上で指定したインターフェイスのIPアドレス。

- •ネットマスク
- •ホストネーム

たとえば、Data 2 インターフェイスの場合は、data2.sma.example.com を使用します。

このインターフェイスの [スパム隔離(Spam Quarantine)] セクションには入力しないでください。

ステップ5 変更を送信し、保存します。

## スパム隔離へのブラウザアクセス用 IP インターフェイスの設定

管理者およびエンドユーザがスパム隔離にアクセスするときには、別のブラウザウィンドウ が開きます。

- **ステップ1** (新しい Web インターフェイスのみ) セキュリティ管理アプライアンスで <sup>▲</sup> をクリックして、レガシー Web インターフェイスをロードします。
- **ステップ2**[管理アプライアンス (Management Appliance)]>[ネットワーク (Network)]>[IPインターフェイス (IP Interfaces)]を選択します。
- ステップ3 管理インターフェイスの名前をクリックします。
- ステップ4 [スパム隔離 (Spam Quarantine)] セクションで、スパム隔離にアクセスするための設定を行います。

・デフォルトでは、HTTP がポート 82 を使用し、HTTPS がポート 83 を使用します。

・通知とスパム隔離のブラウザウィンドウに記載される URL を指定します。

使用しているセキュリティ管理アプライアンスのホスト名をエンドユーザに表示したくない場合は、 代わりのホスト名を指定できます。

ステップ5 変更を送信し、保存します。

#### 次のタスク

スパム隔離アクセス用に指定したホスト名を DNS サーバが解決できることを確認します。

### スパム隔離への管理ユーザ アクセスの設定

管理者権限を持つすべてのユーザは、スパム隔離設定を変更したり、スパム隔離内のメッセージを表示および管理したりすることができます。管理者ユーザに対してスパム隔離アクセスを 設定する必要はありません。

次のロールのユーザに対してスパム隔離へのアクセスを設定すると、これらのユーザはスパム 隔離内のメッセージを表示、リリース、削除できます。

- Email administrator
- 演算子
- Read-Only Operator
- Help desk user
- ・ゲスト
- ・スパム隔離権限を持つカスタム ユーザ ロール

これらのユーザはスパム隔離設定にアクセスできません。

#### 始める前に

スパム隔離にアクセスできるユーザまたはカスタム ユーザ ロールを作成します。詳細につい ては、の項でカスタム ユーザ ロールの隔離へのアクセスに関する情報管理タスクの分散を参 照してください。

- **ステップ1** セキュリティ管理アプライアンスで、[サービスステータス(Service Status)] をクリックし、[スパム隔離 (Spam Quarantine)]に対応する <sup>◆</sup> にカーソルを合わせて、[スパム隔離設定の編集(Edit Spam Quarantine Settings)]をクリックします。
- ステップ2 トグルスイッチをクリックしてスパム隔離を有効にします。
- **ステップ3** 追加するユーザタイプ(ローカル、外部認証、またはカスタム ロール)のリンクをクリックします。 ユーザまたはロールを追加済みの場合は、ユーザ名かロールをクリックすると、すべての対象ユーザまた はロールが表示されます。
- ステップ4 追加するユーザまたはロールを選択します。

管理者権限を持つユーザ(電子メール管理者を含む)は、スパム隔離へのフルアクセスが自動的に与えら れるため、表示されません。

ステップ5 [OK] をクリックします。

ステップ6 [送信 (Submit)]をクリックします。

#### 次のタスク

#### 関連項目

スパム隔離へのエンドユーザアクセスの設定 (26ページ)

### 隔離対象のメールの受信者の制限

複数のメール ポリシーを使用して([メールポリシー(Mail Policies)]>[受信メールポリシー (Incoming Mail Policy)])、メールの隔離対象から除外する受信者アドレスのリストを指定で きます。そのメールポリシーにアンチスパムを設定する際、隔離の代わりに[配信(Deliver)] または[ドロップ(Drop)]を選択します。

## スパム隔離の言語

各ユーザは、ウィンドウの右上にある [オプション(Options)] メニューからスパム隔離の言 語を選択します。

# [スパム隔離の編集(Edit Spam Quarantine)] ページ

- レガシー Web インターフェイスでのスパム隔離の有効化と設定 (3ページ)
- ローカルのスパム隔離と外部のスパム隔離 (2ページ)
- •スパム隔離へのエンドユーザアクセスの設定 (26ページ)
- •エンドユーザへの隔離されたメッセージに関する通知 (29ページ)

# セーフリストおよびブロックリストを使用した送信者に 基づく電子メール配信の制御

管理者およびエンドユーザは、メッセージがスパムであるかどうかを判断するためにセーフリ ストとブロックリストを使用できます。セーフリストでは、スパムとして処理しない送信者お よびドメインが指定されます。ブロックリストでは、常にスパムとして処理する送信者および ドメインが指定されます。

エンドユーザ(電子メールユーザ)に各自の電子メールアカウントのセーフリストとブロッ クリストの管理を許可することができます。たとえば、エンドユーザは、もう興味のないメー リングリストから電子メールを受信している場合があります。そのようなユーザは、このメー リングリストからの電子メールが自分の受信箱に送信されないように、その送信者を自分のブ ロックリストに追加できます。また、エンドユーザは、スパムではない特定の送信者からの電 子メールが自分のスパム隔離に送信されていることに気づくこともあります。これらの送信者 からのメッセージが隔離されないようにするために、エンドユーザはそれらの送信者を自分の セーフリストに追加できます。

エンドユーザおよび管理者が行った変更はお互いに表示され、両者が変更できます。

#### 関連項目

- セーフリストとブロックリストのメッセージ処理 (10ページ)
- レガシー Web インターフェイスでのセーフリストとブロックリストの有効化(11ページ)
- 外部スパム隔離およびセーフリスト/ブロックリスト (12ページ)
- セーフリストおよびブロックリストへの送信者とドメインの追加(管理者) (12ページ)
- ・セーフリストおよびブロックリストへのエンドユーザアクセスについて (19ページ)
- ・セーフリスト/ブロックリストのバックアップと復元 (21ページ)
- セーフリストとブロックリストのトラブルシューティング (22ページ)

## セーフリストとブロックリストのメッセージ処理

セーフリストまたはブロックリストに送信者を追加しても、アプライアンスではメッセージに 対するウイルスのスキャンや、内容に関連したメールポリシーの基準をメッセージが満たすか どうかの判定が行われます。受信者のセーフリストにメッセージの送信者が含まれていても、 他のスキャン設定と結果によってはメッセージが配信されない場合があります。

セーフリストとブロックリストを有効にすると、アプライアンスは、アンチスパムスキャンの 直前にセーフリスト/ブロックリスト データベースと照合してメッセージをスキャンします。 アプライアンスがセーフリストまたはブロックリストのエントリに一致する送信者またはドメ インを検出した場合、受信者が複数存在すると(かつ各受信者のセーフリスト/ブロックリス ト設定が異なると)、そのメッセージは分裂します。たとえば、受信者 A と受信者 B の両方 に送信されるメッセージがあるとします。受信者 A のセーフリストにはこの送信者のエントリ がありますが、受信者 B のセーフリストおよびブロックリストにはエントリがありません。こ の場合、メッセージは 2 つのメッセージ ID で 2 つのメッセージに分割されます。受信者 A に 送信されるメッセージは、セーフリストに一致していることが X-SLBL-Result-セーフリスト ヘッダーによってマークされ、アンチスパム スキャンをスキップします。一方、受信者 B 宛 のメッセージは、アンチスパム スキャンをスキップします。その後、どち らのメッセージもパイプライン(アンチウイルス スキャン、コンテンツ ポリシーなど)を続 行し、設定されているすべての設定に従います。

メッセージの送信者またはドメインがブロックリストに含まれる場合の配信の動作は、セーフ リスト/ブロックリスト機能を有効にするときに指定したブロックリストアクションによって 決まります。セーフリストの配信の場合と同様に、セーフリスト/ブロックリスト設定の異な る複数の受信者が存在すると、そのメッセージは分裂します。分裂したメッセージのうちブ ロックリストに含まれるものは、ブロックリストアクション設定に応じて隔離されるかドロッ プされます。隔離を実行するようにブロックリストアクションが設定されている場合、その メッセージはスキャンされ、最終的に隔離されます。削除するようにブロックリストアクショ ンが設定されている場合、そのメッセージは、セーフリスト/ブロックリストスキャンの直後 にドロップされます。

セーフリストとブロックリストはスパム隔離内に保持されているため、配信の動作は、他のア ンチスパム設定にも左右されます。たとえば、アンチスパムスキャンをスキップするようにホ ストアクセステーブル(HAT)で「承認(Accept)」メールフローポリシーを設定すると、 そのリスナー上でメールを受信するユーザは、自分のセーフリストとブロックリストの設定が そのリスナー上で受信されたメールに適用されなくなります。同様に、一部のメッセージ受信 者についてアンチスパムスキャンをスキップするメールフローポリシーを作成すると、それ らの受信者は、自分のセーフリストとブロックリストの設定が適用されなくなります。

#### 関連項目

- レガシー Web インターフェイスでのセーフリストとブロックリストの有効化(11ページ)
- ・外部スパム隔離およびセーフリスト/ブロックリスト (12ページ)

## セーフリストとブロックリストの有効化

レガシー Web インターフェイスでのセーフリストとブロックリストの有効化(11ページ)

# レガシーWebインターフェイスでのセーフリストとブロックリストの 有効化

#### 始める前に

- •スパム隔離を有効にする必要があります。「中央集中型スパム隔離の設定(2ページ)」 を参照してください。
- **ステップ1** (新しい Web インターフェイスのみ) セキュリティ管理アプライアンスで をクリックして、レガシー Web インターフェイスをロードします。
- **ステップ2**[管理アプライアンス (Management Appliance)]>[集約サービス (Centralized Services)]>[スパム隔離 (Spam Quarantine)]に移動します。
- ステップ3 [エンドユーザセーフリスト/ブロックリスト (End-User Safelist/Blocklist)]の下にある[設定の編集 (Edit Settings)]をクリックします。
- ステップ4 [エンドユーザセーフリスト/ブロックリスト機能を有効にする(Enable End User Safelist/Blocklist Feature)] を選択します。
- ステップ5 [ユーザごとの最大リスト項目数 (Maximum List Items Per User)]を指定します。

これは、各受信者のリストごとのアドレスまたはドメインの最大数です。ユーザごとのリストエントリ数 を大きくすると、システムのパフォーマンスに悪影響を与えることがあります。

**ステップ6** [更新頻度(Update Frequency)]を選択します。

この値によって、外部スパム隔離を使用するEメールセキュリティアプライアンスのセーフリスト/ブロックリストを AsyncOS が更新する頻度が決まります。この設定の意味については、外部スパム隔離および セーフリスト/ブロックリスト (12ページ)で説明します。

ステップ1 変更を送信し、保存します。

# 外部スパム隔離およびセーフリスト/ブロックリスト

Eメール セキュリティ アプライアンスは受信メールの処理時にセーフリストとブロックリス ト内の送信者を評価するため、セキュリティ管理アプライアンスに保存されているセーフリス トおよびブロックリストが受信メールに適用されるように、これらを Eメール セキュリティ アプライアンスに送信する必要があります。セキュリティ管理アプライアンスでセーフリスト/ ブロックリスト機能を設定する際に、その更新頻度を設定します。

# セーフリストおよびブロックリストへの送信者とドメインの追加(管 理者)

スパム隔離のインターフェイスでセーフリストとブロックリストを管理します。

多数の受信者(組織のエンドユーザ)が特定の送信者またはドメインを許可リストまたはブ ロックリストに含めているかどうかも確認できます。

管理者は、各エンドユーザが表示および操作する同じエントリのスーパーセットを表示して操 作します。

#### 始める前に

- スパム隔離にアクセスできることを確認します。スパム隔離へのアクセス(管理ユーザ) (34ページ)を参照してください。
- ・セーフリスト/ブロックリストへのアクセスを有効にします。レガシー Web インターフェイスでのセーフリストとブロックリストの有効化(11ページ)を参照してください。
- (任意) このセクションの手順を使用してこれらのリストを作成する代わりに、セーフリスト/ブロックリストをインポートするには、セーフリスト/ブロックリストのバックアップと復元 (21ページ)で説明する手順を使用します。
- ・セーフリストとブロックリストのエントリの必須形式を把握します。セーフリストエント リとブロックリストエントリの構文 (18ページ)を参照してください。

**ステップ1** (新しい Web インターフェイスのみ) セキュリティ管理アプライアンスで、[隔離(Quarantine)]>[スパ ム隔離(Spam Quarantine)]>[検索(Search)]をクリックします。

または

[電子メール(Email)]>[メッセージの隔離(Message Quarantine)]>[スパム隔離(Spam Quarantine)]を 選択し、ページの右上隅にある[オプション(Options)]ドロップダウンメニューを選択します。

- ステップ2 [セーフリスト (Safelist)]または [ブロックリスト (Blocklist)]を選択します。
- ステップ3 (任意)送信者または受信者を検索します。
- ステップ4 次の1つまたは複数の操作を実行します。

I

| 目的                        | 操作手順                                                                                                    |
|---------------------------|----------------------------------------------------------------------------------------------------|
| 1人の受信者に対して複数の送信者を<br>追加する | 新しい Web インターフェイスで1人の受信者に複数の送信者を<br>追加する場合                                                                    |
|                           | 1. [受信者 (Recipients)] タブを選択します。                                                                              |
|                           | <ol> <li>+アイコンをクリックして、受信者のアドレスと送信者リストを追加します。</li> </ol>                                                      |
|                           | 3. 受信者の電子メールアドレスを入力します。                                                                                      |
|                           | 4. 送信者の電子メールアドレスとドメインを入力します。                                                                                 |
|                           | 各エントリを別の行に入力するか、各エントリをカンマで区<br>切ります。                                                                         |
|                           | 5. 🗸 をクリックしてエントリを保存します。                                                                                      |
|                           | 既存の送信者アドレスを変更するには、必要な受信者アドレスの<br>横にあるチェックボックスをオンにして編集アイコンをクリック<br>し、送信者のアドレスを変更してから ✓ をクリックしてエント<br>リを保存します。 |
|                           | レガシー Web インターフェイスで1人の受信者に複数の送信者<br>を追加する場合                                                                   |
|                           | 1. [表示方法:受信者(View by: Recipient)]を選択します。                                                                     |
|                           | <ol> <li>[追加(Add)]をクリックするか、受信者の[編集(Edit)]を<br/>クリックします。</li> </ol>                                           |
|                           | 3. 受信者の電子メールアドレスを入力または編集します。                                                                                 |
|                           | 4. 送信者の電子メールアドレスおよびドメインを入力します。                                                                               |
|                           | 各エントリを別の行に入力するか、各エントリをカンマで区<br>切ります。                                                                         |
|                           | 5. [送信 (Submit)]をクリックします。                                                                                    |

| 目的                        | 操作手順                                                                                                    |
|---------------------------|----------------------------------------------------------------------------------------------------|
| 1人の送信者に対して複数の受信者を<br>追加する | 新しいWebインターフェイスで1人の送信者に複数の受信者を<br>追加する場合                                                                      |
|                           | <b>1.</b> [送信者 (Sender)] タブを選択します。                                                                           |
|                           | <ol> <li>+をクリックして、送信者のアドレスと受信者リストを追加<br/>します。</li> </ol>                                                     |
|                           | 3. 送信者のアドレスまたはドメインを入力します。                                                                                    |
|                           | 4. 受信者の電子メールアドレスを入力します。                                                                                      |
|                           | 各エントリを別の行に入力するか、各エントリをカンマで区<br>切ります。                                                                         |
|                           | <ol> <li>✓ をクリックしてエントリを保存します。</li> </ol>                                                                     |
|                           | 既存の受信者アドレスを変更するには、必要な送信者アドレスの<br>横にあるチェックボックスをオンにして編集アイコンをクリック<br>し、送信者のアドレスを変更してから ✓ をクリックしてエント<br>リを保存します。 |
|                           | レガシー Web インターフェイスで1人の送信者に複数の受信者<br>を追加する場合                                                                   |
|                           | 1. [表示方法:送信者 (View by: Sender)]を選択します。                                                                       |
|                           | 2. [追加(Add)] をクリックするか、または送信者の [編集<br>(Edit)] をクリックします。                                                       |
|                           | 3. 送信者アドレスまたはドメインを入力または編集します。                                                                                |
|                           | 4. 受信者の電子メールアドレスを入力します。                                                                                      |
|                           | 各エントリを別の行に入力するか、各エントリをカンマで区<br>切ります。                                                                         |
|                           | 5. [送信(Submit)] をクリックします。                                                                                    |

I

| 目的                          | 操作手順                                                                  |
|-----------------------------|-----------------------------------------------------------------------|
| 受信者に関連付けられたすべての送信<br>者を削除する | 新しい Web インターフェイスで1人の受信者に関連付けられた<br>すべての送信者を削除する場合                     |
|                             | <ol> <li>受信者または送信者のアドレスの横にあるチェックボックス<br/>をオンにしてエントリを選択します。</li> </ol> |
|                             | すべてのエントリを選択し、削除することができます。                                             |
|                             | 2. ごみ箱アイコンをクリックしてテーブル行全体を削除できま<br>す。                                  |
|                             | レガシー Web インターフェイスで1人の受信者に関連付けられ<br>たすべての送信者を削除する場合                    |
|                             | 1. [表示方法 (View by)]オプションを選択します。                                       |
|                             | 2. ゴミ箱アイコンをクリックしてテーブル行全体を削除します。                                       |
| 送信者に関連付けられたすべての受信<br>者を削除する | 新しい Web インターフェイスで1人の送信者に関連付けられた<br>すべての受信者を削除する場合                     |
|                             | <ol> <li>受信者または送信者のアドレスの横にあるチェックボックス<br/>をオンにしてエントリを選択します。</li> </ol> |
|                             | すべてのエントリを選択し、削除することができます。                                             |
|                             | 2. ごみ箱アイコンをクリックしてテーブル行全体を削除できま<br>す。                                  |
|                             | レガシー Web インターフェイスで1人の送信者に関連付けられ<br>たすべての受信者を削除する場合                    |
|                             | 1. [表示方法(View by)] オプションを選択します。                                       |
|                             | 2. ゴミ箱アイコンをクリックしてテーブル行全体を削除します。                                       |

| 目的              | 操作手順                                                                  |
|-----------------|-----------------------------------------------------------------------|
| 受信者の個々の送信者を削除する | 新しい Web インターフェイスで1人の受信者の個々の送信者を<br>削除する場合                             |
|                 | <ol> <li>受信者または送信者のアドレスの横にあるチェックボックス<br/>をオンにしてエントリを選択します。</li> </ol> |
|                 | 複数のエントリを選択、削除することができます。                                               |
|                 | 2. 編集アイコンをクリックして、個々の受信者または送信者を<br>変更します。                              |
|                 | 3. テキストボックスでエントリを追加または削除します。少な<br>くとも1つはエントリを残す必要があります。               |
|                 | 4. ✓ をクリックしてエントリを保存します。                                               |
|                 | レガシー Web インターフェイスで1人の受信者の個々の送信者<br>を削除する場合                            |
|                 | 1. [表示方法(View by)] オプションを選択します。                                       |
|                 | <b>2.</b> 個々の受信者または送信者の[編集(Edit)]をクリックします。                            |
|                 | 3. テキストボックスでエントリを追加または削除します。少な<br>くとも1つはエントリを残す必要があります。               |
|                 | 4. [送信(Submit)] をクリックします。                                             |

| 目的              | 操作手順                                                    |
|-----------------|---------------------------------------------------------|
| 送信者の個々の受信者を削除する | 新しい Web インターフェイスで1人の送信者の個々の受信者を<br>削除する場合               |
|                 | 1. 受信者または送信者のアドレスの横にあるチェックボックス<br>をオンにしてエントリを選択します。     |
|                 | 複数のエントリを選択、削除することができます。                                 |
|                 | 2. 編集アイコンをクリックして、個々の受信者または送信者を<br>変更します。                |
|                 | 3. テキストボックスでエントリを追加または削除します。少な<br>くとも1つはエントリを残す必要があります。 |
|                 | <ol> <li>✓ をクリックしてエントリを保存します。</li> </ol>                |
|                 | レガシー Web インターフェイスで1人の受信者の個々の送信者<br>を削除する場合              |
|                 | 1. [表示方法(View by)] オプションを選択します。                         |
|                 | 2. 個々の受信者または送信者の[編集(Edit)]をクリックしま<br>す。                 |
|                 | 3. テキストボックスでエントリを追加または削除します。少な<br>くとも1つはエントリを残す必要があります。 |
|                 | 4. [送信(Submit)] をクリックします。                               |

#### 次のタスク

#### 関連項目

- ・セーフリストエントリとブロックリストエントリの構文 (18ページ)
- ・すべてのセーフリストおよびブロックリストのクリア (19ページ)

### セーフリスト エントリとブロックリスト エントリの構文

送信者を次の形式でセーフリストとブロックリストに追加できます。

- user@domain.com
- server.domain.com
- domain.com
- [10.1.1.0]
- [ipv6:2001:DB8:1::1]
- user@[1.2.3.4]

• user@[ipv6:2001:db8::1]

送信者アドレスやドメインなどの同一エントリを、セーフリストとブロックリストの両方に同時に追加することはできません。ただし、ドメインをセーフリストに追加し、そのドメインに所属する送信者の電子メールアドレスをブロックリストに追加すること(またはその逆)は可能です。両方のルールが適用されます。たとえば example.com がセーフリストに含まれている場合、george@example.com をブロックリストに追加することができます。この場合アプライアンスは、スパムとして処理される george@example.com からのメールを除いて、example.com からのオールを入りのスキャンなしで配信します。

.domain.com のような構文を使用して、サブドメインの範囲を許可したり、ブロックしたりすることはできません。ただし、構文 server.domain.com を使用して特定のドメインをブロックすることは可能です。

#### すべてのセーフリストおよびブロックリストのクリア

すべての送信者と受信者を含む、セーフリストおよびブロックリストのすべてのエントリを削除する必要がある場合は、セーフリスト/ブロックリストのバックアップと復元(21ページ)の手順を使用してエントリなしでファイルをインポートします。

# セーフリストおよびブロックリストへのエンドユーザアクセスについ て

エンドユーザはスパム隔離から各自のセーフリストとブロックリストにアクセスします。スパ ムの隔離へのエンドユーザアクセスを設定するには、「Webブラウザからのスパム隔離へのエ ンドユーザアクセスの設定」を参照してください。

必要に応じて、スパム隔離の URL と下記の手順をエンド ユーザに提供してください。

#### 関連項目

- ・セーフリストへのエントリの追加(エンドユーザ)
- ・ブロックリストへの送信者の追加(エンドユーザ)

セーフリストへのエントリの追加(エンド ユーザ)

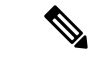

(注) セーフリストに登録されている送信者からのメッセージの配信は、システムの他の設定によっ て異なります。セーフリストとブロックリストのメッセージ処理 (10ページ)を参照してく ださい。

エンドユーザは、次の2つの方法で送信者をセーフリストに追加できます。

- •隔離されたメッセージの送信者のセーフリストへの追加 (20ページ)
- 隔離されたメッセージのない送信者のセーフリストへの追加 (20ページ)

#### 隔離されたメッセージの送信者のセーフリストへの追加

エンドユーザは、スパム隔離に送信されたメッセージの送信者をセーフリストに追加できま す。

スパム隔離

(新しい Web インターフェイスのみ)[リリースしてセーフリストに追加(Release and Add to Safelist)]ア イコンをクリックしてメッセージをリリースし、セーフリストに追加します。

または

ドロップダウンメニューから[リリースしてセーフリストに追加(Release and Add to Safelist)]を選択します。

指定したメールのエンベロープ送信者と差出人ヘッダーが両方ともセーフリストに追加されます。解放さ れたメッセージは、それ以降の電子メールパイプライン内の作業キューの処理をスキップして、宛先キュー へ直接進みます。

#### 隔離されたメッセージのない送信者のセーフリストへの追加

- ステップ1 (新しい Web インターフェイスのみ)[セーフリスト (Safelist)]を選択します。
- **ステップ2** (新しいWebインターフェイスのみ)電子メールアドレスまたはドメインを入力します。ドメインと電子 メール アドレスは、コンマで区切って複数入力できます。
- **ステップ3** (新しい Web インターフェイスのみ) ✓ をクリックしてエントリを保存します。
- ステップ4 [スパム隔離 (Spam Quarantine)] ページにアクセスします。
  - a) [モニタ (Monitor)]>[スパム隔離 (Spam Quarantine)]を選択します。
  - b) ページの右上隅にある [オプション (Options)] ドロップダウン メニューを選択します。
  - c) [セーフリスト (Safelist)]を選択します。
  - d) [セーフリスト (Safelist)]ダイアログボックスから、電子メールアドレスまたはドメインを入力しま す。ドメインと電子メールアドレスは、コンマで区切って複数入力できます。
  - e) [一覧に追加(Add to List)]をクリックします。

#### ブロックリストへの送信者の追加(エンドユーザ)

ブロックリストに登録されている送信者からのメッセージは、管理者が定義したセーフリスト/ ブロックリスト アクション設定に応じて、拒否または隔離されます。

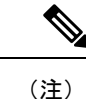

この手順でのみブロックリストエントリを追加できます。

- ステップ1 (新しいWebインターフェイスのみ)[ブロックリスト(Blocklist)]を選択し、[+]アイコンをクリックして、ブロックリストに追加するドメインまたは電子メールアドレスを入力します。ドメインと電子メールアドレスは、コンマで区切って複数入力できます。
- **ステップ2** (新しい Web インターフェイスのみ) ✔ をクリックしてエントリを保存します。

**ステップ3** [スパム隔離 (Spam Quarantine)]ページにアクセスします。

- a) [モニタ (Monitor)]>[スパム隔離 (Spam Quarantine)]を選択します。
- b) ページの右上にある[オプション(Options)]ドロップダウンメニューから[ブロックリスト(Blocklist)] を選択します。
- c) ブロックリストに追加するドメインまたは電子メールアドレスを入力します。ドメインと電子メール アドレスは、コンマで区切って複数入力できます。
- d) [一覧に追加(Add to List)]をクリックします。

# セーフリスト/ブロックリストのバックアップと復元

アプライアンスをアップグレードする場合、またはインストールウィザードを実行する場合、 事前にセーフリスト/ブロックリスト データベースをバックアップする必要があります。セー フリスト/ブロックリストの情報は、アプライアンスの設定が格納されるメインの XML コン フィギュレーション ファイルには含まれていません。

セーフリスト/ブロックリストエントリは、セキュリティ管理アプライアンスの他のデータと 共にバックアップすることもできます。セキュリティ管理アプライアンスのデータのバック アップを参照してください。

- **ステップ1** (新しい Web インターフェイスのみ) セキュリティ管理アプライアンスで をクリックして、レガシー Web インターフェイスをロードします。
- **ステップ2**[管理アプライアンス(Management Appliance)]>[システム管理(System Administration)]>[設定ファイル (Configuration File)]を選択します。
- ステップ3 [エンドユーザセーフリスト/ブロックリストデータベース(スパム隔離) (End-User Safelist/Blocklist Database (Spam Quarantine))] セクションまでスクロールします。

| 目的           | 操作手順                                                                 |
|--------------|----------------------------------------------------------------------|
| セーフリスト/ブロックリ | .csvファイルのパスおよびファイル名をメモし、必要に応じて変更します。                                 |
| ストをエクスポートする  | [すぐにバックアップ(Backup Now)] をクリックします。                                    |
|              | アプライアンスは次の命名規則を使用して、アプライアンスの /configuration ディレクトリに .csv ファイルを保存します。 |
|              | slbl- <serial number="">-<timestamp>.csv</timestamp></serial>        |

| 目的                         | 操作手順                                                           |
|----------------------------|----------------------------------------------------------------|
| セーフリスト/ブロックリ<br>ストをインポートする | 注意 このプロセスによって、すべてのユーザのセーフリストおよびブロッ<br>クリストの既存のエントリがすべて上書きされます。 |
|                            | [リストアするファイルを選択(Select File to Restore)] をクリックします。              |
|                            | configuration ディレクトリ内のファイル リストから目的のファイルを選択します。                 |
|                            | 復元するセーフリスト/ブロックリストバックアップファイルを選択します。                            |
|                            | [復元 (Restore)]をクリックします。                                        |

## セーフリストとブロックリストのトラブルシューティング

セーフリストとブロックリストに関する問題をトラブルシューティングするために、ログファ イルまたはシステム アラートを表示できます。

電子メールがセーフリスト/ブロックリスト設定によってブロックされると、そのアクション が ISQ\_log ファイルまたはアンチスパム ログ ファイルに記録されます。セーフリストに含ま れる電子メールは、セーフリストに一致していることが X-SLBL-Result-セーフリスト ヘッダー によってマークされます。ブロックリストに含まれる電子メールは、ブロックリストに一致し ていることが X-SLBL-Result-ブロックリスト ヘッダーによってマークされます。

アラートは、データベースが作成または更新されたり、データベースの変更またはセーフリス ト/ブロックリストプロセスの実行においてエラーが発生したりすると送信されます。

アラートの詳細については、アラートの管理を参照してください。

ログファイルの詳細については、ログを参照してください。

#### 関連項目

・セーフリストに登録されている送信者からのメッセージが配信されない (22ページ)

#### セーフリストに登録されている送信者からのメッセージが配信されない

#### 問題

セーフリストに登録されている送信者からのメッセージが配信されませんでした。

#### 解決方法

考えられる原因:

- マルウェアまたはコンテンツ違反のためメッセージがドロップされました。セーフリスト とブロックリストのメッセージ処理 (10ページ)を参照してください。
- アプライアンスが複数あり、その送信者をセーフリストに最近追加した場合、メッセージ が処理された時点ではセーフリスト/ブロックリストが同期されていなかった可能性があ

ります。外部スパム隔離およびセーフリスト/ブロックリスト (12ページ) を参照して ください。

# エンドユーザのためのスパム管理機能の設定

| 目的                                                                                           | 参照先                                                   |
|----------------------------------------------------------------------------------------------|-------------------------------------------------------|
| スパム管理機能へのエンドユーザアクセスのさま                                                                       | スパム隔離へのエンドユーザアクセスの                                    |
| ざまな認証方式について、利点と制限事項を把握し                                                                      | 設定 (26 ページ)およびサブセクショ                                  |
| ます。                                                                                          | ン                                                     |
| エンドユーザがブラウザから直接スパム隔離にア                                                                       | スパム管理機能にアクセスするエンド                                     |
| クセスすることを許可します。                                                                               | ユーザの認証オプション (23 ページ)                                  |
| メッセージがスパム隔離にルーティングされたとき                                                                      | エンドユーザへの隔離されたメッセージ                                    |
| に、その宛先のユーザに通知を送信します。                                                                         | に関する通知 (29ページ)                                        |
| 通知にはスパム隔離へのリンクを含めることができます。                                                                   |                                                       |
| ユーザが、安全であると判断した送信者、およびス<br>パムまたはその他の無用なメールを送信すると判断<br>した送信者の電子メール アドレスとドメインを指<br>定できるようにします。 | セーフリストおよびブロックリストを使<br>用した送信者に基づく電子メール配信の<br>制御 (9ページ) |

関連項目

- スパム管理機能にアクセスするエンド ユーザの認証オプション (23 ページ)
- •Web ブラウザからのスパム隔離へのエンドユーザ アクセスの設定 (26ページ)
- •エンドユーザへの隔離されたメッセージに関する通知 (29ページ)

# スパム管理機能にアクセスするエンド ユーザの認証オプション

# 

(注) メールボックス認証では、ユーザが電子メールエイリアス宛てのメッセージを表示することは できません。

| エンドユーザによるスパム隔離<br>へのアクセスの場合                                 | 操作手順                                                                                                    |
|-------------------------------------------------------------|----------------------------------------------------------------------------------------------------|
| Web ブラウザから直接アクセ<br>ス、認証必須<br>および<br>通知内のリンク経由でアクセス、<br>認証必須 | <ol> <li>[エンドユーザ隔離アクセス (End User Quarantine<br/>Access)]設定で、[LDAP]、[SAML 2.0]または[メール<br/>ボックス (IMAP/POP) (Mailbox (IMAP/POP))]を選<br/>択します。</li> <li>[スパム通知 (Spam Notifications)]設定で、[隔離への<br/>アクセスに証明書なしのログインを有効にする (Enable<br/>login without credentials for quarantine access)]の選択を<br/>解除します。</li> </ol> |
| Web ブラウザから直接アクセ<br>ス、認証必須<br>および<br>通知内のリンク経由でアクセス、<br>認証不要 | <ol> <li>[エンドユーザ隔離アクセス (End User Quarantine<br/>Access)]設定で、[LDAP]、[SAML 2.0]または[メール<br/>ボックス (IMAP/POP) (Mailbox (IMAP/POP))]を選<br/>択します。</li> <li>[スパム通知 (Spam Notifications)]設定で、[隔離への<br/>アクセスに証明書なしのログインを有効にする (Enable<br/>login without credentials for quarantine access)]をオンに<br/>します。</li> </ol>   |
| 通知内のリンク経由でのみアク<br>セス、認証不要                                   | [エンドユーザ隔離アクセス(End User Quarantine Access)]<br>設定で、認証方式として[なし(None)]を選択します。                                                                                                    |
| アクセスなし                                                      | [エンドユーザ隔離アクセス(End User Quarantine Access)]<br>設定で、[エンドユーザの隔離へのアクセスを有効にする<br>(Enable End-User Quarantine Access)]の選択を解除しま<br>す。                                                                                                    |

#### 関連項目

- LDAP 認証プロセス (24 ページ)
- IMAP/POP 認証プロセス (25 ページ)
- SAML 2.0 認証プロセス (26 ページ)
- •スパム隔離へのエンドユーザアクセスの設定 (26ページ)
- •エンドユーザへの隔離されたメッセージに関する通知 (29ページ)
- •スパム隔離と連携させるための LDAP の設定
- ・セーフリストおよびブロックリストへのエンドユーザアクセスについて (19ページ)

### LDAP 認証プロセス

- 1. ユーザは、自分のユーザ名とパスフレーズを Web UI ログイン ページに入力します。
- スパム隔離は、匿名検索を実行するように、または指定された「サーバ ログイン」DN と パスフレーズによる認証ユーザとして、指定された LDAP サーバに接続します。Active Directory の場合、一般に「グローバル カタログ ポート」(6000 番台)上でサーバ接続を

確立する必要があり、検索を実行するために、スパム隔離がバインドできる低い特権LDAP ユーザを作成する必要があります。

- 3. 次に、スパム隔離は、指定された BaseDN とクエリストリングを使用してユーザを検索します。ユーザの LDAP レコードが見つかると、スパム隔離は、そのレコードの DN を抽出し、ユーザレコードの DN と最初にユーザが入力したパスフレーズを使用してディレクトリへのバインドを試みます。このパスフレーズチェックに成功すると、ユーザは正しく認証されます。しかしまだ、スパム隔離は、そのユーザに対してどのメールボックスの内容を表示するのか決定する必要があります。
- 4. メッセージは、受信者のエンベロープアドレスを使用してスパム隔離に保管されます。 ユーザのパスフレーズがLDAPに対して検証された後、スパム隔離は、「プライマリ電子 メール属性」をLDAPレコードから取得して、どのエンベロープアドレスの隔離された メッセージを表示する必要があるのか決定します。「プライマリ電子メール属性」には、 電子メールアドレスが複数格納されている場合があり、これらのアドレスを使用して、隔 離からどのエンベロープアドレスが認証ユーザに対して表示される必要があるのかが決定 されます。

#### 関連項目

- スパム管理機能にアクセスするエンドユーザの認証オプション (23 ページ)
- •LDAP との統合

### IMAP/POP 認証プロセス

- メールサーバ設定に応じて、ユーザは、自分のユーザ名(joe)または電子メールアドレス(joe@example.com)と、パスフレーズをWebUIログインページに入力します。ユーザに電子メールアドレスをフルに入力する必要があるのか、ユーザ名だけを入力すればよいのか知らせるために、ログインページメッセージを変更できます(スパム隔離へのエンドユーザアクセスの設定(26ページ)を参照)。
- スパム隔離は、IMAP サーバまたは POP サーバに接続し、入力されたログイン名(ユーザ 名または電子メールアドレス)とパスフレーズを使用して IMAP/POP サーバへのログイン を試みます。パスフレーズが受け入れられると、そのユーザは認証されたと見なされ、ス パム隔離はただちに IMAP/POP サーバからログアウトします。
- 3. ユーザが認証された後、スパム隔離は、ユーザの電子メールアドレスに基づいて、その ユーザ宛の電子メールのリストを作成します。
  - スパム隔離の設定において、修飾のないユーザ名(joe など)に追加するドメインを指定している場合は、このドメインを後ろに追加してできる完全修飾電子メールアドレスを使用して、隔離エリア内の一致するエンベロープが検索されます。
  - それ以外の場合、スパム隔離は、入力された電子メールアドレスを使用して、一致するエンベロープを検索します。

IMAP の詳細については、ワシントン大学の Web サイトを参照してください。 http://www.washington.edu/imap/

### SAML 2.0 認証プロセス

『Cisco Content Security Management Appliance Guide』の「SSO Using SAML 2.0」セクションを 参照してください。

## Web ブラウザからのスパム隔離へのエンドユーザ アクセスの設定

- **ステップ1** スパム管理機能へのエンドユーザ アクセスのさまざまな認証方式について、利点と制限事項を把握します。
- ステップ2 LDAP を使用してエンド ユーザを認証する場合は、[システム管理(System Administration)]>[LDAP]> [LDAPサーバプロファイル(LDAP Server Profile)]ページの[スパム隔離エンドユーザ認証クエリー(Spam Quarantine End-User Authentication Query)]設定などで、LDAP サーバ プロファイルを設定します。

#### 例:

If you will authenticate end users using SAML 2.0 (SSO), configure the settings on the  ${\bf System \; Administration > \; SAML \; page.}$ 

LDAP との統合 およびサブセクション

SAML 2.0 による SSO

**ステップ3** スパム隔離へのエンドユーザアクセスを設定します。

スパム隔離へのエンドユーザアクセスの設定 (26ページ)

ステップ4 スパム隔離へのエンドユーザ アクセスの URL を決定します。

スパム隔離へのエンドユーザアクセス用 URL の決定 (28 ページ)

#### 次のタスク

#### 関連項目

- •スパム隔離へのエンドユーザアクセスの設定 (26ページ)
- •スパム隔離へのエンドユーザアクセス用 URL の決定 (28 ページ)
- エンドユーザに表示されるメッセージ (29ページ)

#### スパム隔離へのエンドユーザ アクセスの設定

管理ユーザは、エンドユーザアクセスがイネーブルにされているかどうかに関わらず、スパム 隔離にアクセスできます。

#### 始める前に

スパム管理機能にアクセスするエンドユーザの認証オプション (23ページ)で要件を参照してください。

ステップ1 レガシーインターフェイスを使用している場合は、[管理アプライアンス(Management Appliance)]>[集約サービス(Centralized Services)]>[モニタ(Monitor)]>[スパム隔離(Spam Quarantine)]>[設定の編集(Edit Settings)]に移動し、[エンドユーザの隔離アクセス(End-User Quarantine Access)]へと下にスクロールします。新しいWebインターフェイスを使用している場合は、[セキュリティ管理アプライアンス(Security Management appliance)]に移動し、[サービスステータス(Service Status)]をクリックして、アイコンにマウスのカーソルを合わせて[エンドユーザの隔離設定の編集(Edit End-User Quarantine Settings)] をクリックします。レガシーインターフェイスにリダイレクトされます。

- ステップ2 [エンドユーザの隔離へのアクセスを有効にする (Enable End-User Quarantine Access)]を選択します。
- **ステップ3** エンドユーザが隔離されたメッセージを表示しようとしたときに、エンドユーザの認証に使用する方式を 指定します。

| 選択オプション           | 追加情報                                                                                                    |
|-------------------|----------------------------------------------------------------------------------------------------|
| なし                | このオプションを選択すると、追加の認証なしでスパム通知内のリンク<br>を介してエンドユーザが隔離されたメッセージにアクセスできるように<br>なります。                                                                                                    |
| メールボックス(IMAP/POP) | 認証にLDAPディレクトリを使用しないサイトの場合、隔離は、ユー<br>ザの電子メールアドレスとパスフレーズの正当性を、それらのユーザ<br>のメールボックスが保持されている標準ベースのIMAPまたはPOPサー<br>バに対して検証することもできます。                                                                                 |
|                   | スパム隔離にログインするとき、エンドユーザは自身の完全な電子メー<br>ルアドレスとメールボックスのパスフレーズを入力します。                                                                                                    |
|                   | POP サーバがバナー内で APOP サポートをアドバタイズしている場合、<br>セキュリティ上の理由から(つまり、パスフレーズが平文で送信される<br>のを回避するために)、Cisco アプライアンスは APOP のみを使用しま<br>す。一部またはすべてのユーザに対して APOP がサポートされていな<br>い場合は、APOP をアドバタイズしないように POP サーバを設定する<br>必要があります。  |
|                   | サーバで SSL を使用するように設定している場合は、SSL を選択しま<br>す。ユーザがユーザ名だけを入力した場合に、電子メール アドレスを<br>自動入力するために追加するドメインを指定できます。「権限のない<br>ユーザ名にドメインを追加(Append Domain to Unqualified Usernames)」<br>するには、ログインするユーザ用のエンベロープのドメインを入力しま<br>す。 |
| LDAP              | このトピックの「はじめる前に」で触れたセクションの説明に従って、<br>LDAPを設定します。                                                                                                    |

| 選択オプション  | 追加情報                                                                                                    |
|----------|----------------------------------------------------------------------------------------------------|
| SAML 2.0 | スパム隔離用のシングル サインオンを有効にします。                                                                                                    |
|          | このオプションを使用する前に、[管理アプライアンス(Management<br>Appliance)]>[システム管理(System Administration)]>[SAML]ペー<br>ジのすべての設定が行われていることを確認します。『Cisco Content<br>Security Management Appliance Guide』の「SSO Using SAML 2.0」のセク<br>ションを参照してください。 |

ステップ4 メッセージが解放される前に、メッセージ本文を表示するかどうかを指定します。

このチェックボックスをオンにすると、ユーザは、スパム隔離ページからメッセージ本文を表示できなく なります。この場合、隔離されたメッセージの本文を表示するには、そのメッセージを解放してから、ユー ザのメールアプリケーション(Microsoft Outlook など)で表示する必要があります。この機能は、ポリシー および規制(表示したすべての電子メールをアーカイブすることが要求されている場合など)へのコンプ ライアンスの目的で使用できます。

ステップ5 変更を送信し、保存します。

#### 次のタスク

(任意) ユーザがスパム隔離にアクセスしたときに表示されるページをカスタマイズします (まだ行っていない場合)。レガシー Web インターフェイスでのスパム隔離の有効化と設定 (3 ページ)の設定の説明を参照してください。

#### スパム隔離へのエンドユーザ アクセス用 URL の決定

エンドユーザがスパム隔離に直接アクセスするために使用できる URL は、マシンのホスト名と、隔離が有効になっている IP インターフェイス上の設定(HTTP/Sとポート番号)から作成されます。たとえば、HTTP://mail3.example.com:82 となります。

エンドユーザは、以下のいずれかの方法で、新しい Web インターフェイスのスパム検疫にア クセスできます。

 trailblazerconfig CLI コマンドが有効になっているときに、 https://example.com:<trailblazer-https-port>/euq-loginのURLを使用します。

ここで、example.com はアプライアンスのホスト名で、<trailblazer-https-port> はアプ ライアンスで設定されている先駆者の HTTPS ポートです。

 trailblazerconfig CLI コマンドが無効になっているときに、 https://example.com:<https-port>/euq-loginのURLを使用します。

ここで、example.com はアプライアンスのホスト名で、<https-port> はアプライアンスで 設定されている HTTPS ポートです。

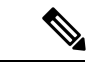

(注) ローカルおよび外部認証のユーザは、エンドユーザのスパム隔離ポータルにログインできません。

#### エンド ユーザに表示されるメッセージ

通常、エンドユーザにはスパム隔離内にある自身のメッセージだけが表示されます。

アクセス方法(通知経由またはWebブラウザから直接)と認証方式(LDAPまたはIMAP/POP) によっては、スパム隔離内にある複数の電子メールアドレス宛のメールが表示される場合があ ります。

LDAP 認証を使用する場合、LDAP ディレクトリ内でプライマリ電子メール属性に複数の値が 設定されていると、それらの値(アドレス)のすべてがユーザに関連付けられます。したがっ て、検疫エリア内には、LDAP ディレクトリでエンドユーザに関連付けられたすべての電子 メール アドレス宛の検疫されたメッセージが存在します。

認証方式がIMAP/POPの場合、またはユーザが通知から直接隔離にアクセスした場合は、その ユーザの電子メールアドレス(または通知の送信先アドレス)宛のメッセージのみが隔離に表 示されます。

メンバーになっているエイリアスに送信されたメッセージについては、受信者の電子メールの メーリングリストエイリアスおよびスパム通知 (32ページ)を参照してください。

#### 関連項目

- スパム隔離へのエンドユーザアクセスの設定 (26ページ)
- ・受信者の電子メールのメーリングリストエイリアスおよびスパム通知 (32ページ)

## エンドユーザへの隔離されたメッセージに関する通知

特定またはすべてのユーザに、スパム隔離内にスパムまたはその疑いのあるメッセージがある ことを通知する電子メールを送信するように、システムを設定できます。

デフォルトでは、エンドユーザの隔離されたメッセージがスパム通知に表示されます。通知に は、ユーザがスパム隔離内に隔離されたメッセージを表示できるリンクが含まれます。隔離さ れたメッセージを受信トレイに送るか、削除するかを決定できます。

(注) クラスタ設定では、マシンレベルでのみ通知を受信するユーザを選択できます。

#### 始める前に

エンドユーザが通知に表示されるメッセージを管理するには、スパム隔離にアクセスできる必要があります。スパム隔離へのエンドユーザアクセスの設定(26ページ)を参照してください。

- 通知を使用してスパムを管理するための認証オプションを把握して実装します。スパム管理機能にアクセスするエンドユーザの認証オプション (23ページ)を参照してください。
- エンドユーザが複数のエイリアスで電子メールを受信する場合については、受信者の電子 メールのメーリングリストエイリアスおよびスパム通知 (32ページ)を参照してくだ さい。
- ステップ1 レガシーインターフェイスを使用している場合は、[管理アプライアンス(Management Appliance)]> [集約サービス(Centralized Services)]>[スパム隔離(Spam Quarantine)]>[設定の編集(Edit Settings)] に移動し、[スパム通知(Spam Notifications)]へと下にスクロールします。ただし、新しいWebイン ターフェイスを使用している場合は、[セキュリティ管理アプライアンス(Security Management appliance)] に移動し、[サービスステータス(Service Status)]をクリックして、アイコンの上にカーソルを合わ せ、[スパム通知設定の編集(Edit Spam Notification Settings)]をクリックします。レガシーインターフェ イスにリダイレクトされます。
- ステップ2 [スパム通知を有効にする (Enable Spam Notification)]を選択します。
- **ステップ3** 通知の差出人アドレスを入力します。
- ステップ4 通知するエンドユーザを指定します。
- **ステップ5** (任意)通知の件名をカスタマイズします。
- **ステップ6** (任意) 通知のタイトルをカスタマイズします。
- ステップ7 通知のデフォルト言語を選択します。
- **ステップ8** エンドユーザ向けに隔離アクセスを設定します。
  - a) ユーザが通知に記載されたリンクをクリックしてスパム隔離にアクセスしたときにそのユーザが自動的にログインされるようにするには、[クレデンシャルを使用せずにログインする(Login without credentials)] チェックボックスをオンにします。エンドユーザは、通知の[リリース(Release)] リンクをクリックするだけでメッセージをリリースできます。このオプションをオフにすると、エンドユーザは通知の[リリース(Release)] リンクをクリックしてメッセージをリリースすることはできなくなります。

このオプションは、メールボックス(IMAP/POP)、LDAP、または SAML 2.0 のいずれかのエンド ユーザ認証方式を選択した場合にのみ表示されます。認証方式として [なし(None)]を選択した場 合、エンドユーザはスパム通知内のリンクをクリックすると、自動的にスパム隔離にログインしま す。

b) 通知内のリンクの有効期限(日数)を設定します。0~365の範囲内の数を入力してください。これらのリンクは、指定された期間後に自動的に期限切れになります。リンクを期限切れにしない場合は、0を入力します。

(メールボックス (IMAP/POP)、LDAP、および SAML 2.0 の場合) このオプションは、[クレデン シャルを使用せずにログインする (Login without credentials)] チェックボックスをオンにした場合に のみ設定できます。

CLI で spamdigestconfig コマンドを使用して有効期限を設定することもできます。

**ステップ9** メッセージ本文をカスタマイズします。

a) (任意) デフォルトのテキストおよび変数をカスタマイズします。

変数を挿入するには、挿入する位置にカーソルを置いて、右側のメッセージ変数リストで変数の名 前をクリックします。または変数を入力します。

次のメッセージ変数は、特定のエンドユーザに対応した実際の値に展開されます。

- 「新規メッセージ数(New Message Count)](%new\_message\_count%):ユーザの最後のログイン 以後の新しいメッセージの数。
- [総メッセージ数(Total Message Count)](%total\_message\_count%): スパム隔離内にあるこの ユーザ宛のメッセージの数。
- [メッセージ保存期間(Days Until Message Expires)] (%days\_until\_expire%)
- [隔離URL (Quarantine URL)](%quarantine\_url%): 隔離にログインし、メッセージを表示する ための URL。
- •[ユーザ名 (Username)] (%username%)
- [新しいメッセージテーブル (New Message Table)](%new\_quarantine\_messages%):ユーザの 新しい隔離メッセージのリスト。送信者、メッセージ件名、日付、およびメッセージをリリー スするリンクを示します。ユーザは、メッセージ件名をクリックしてスパム隔離のメッセージ を表示します。
- [新しいメッセージテーブル(件名なし)](%new\_quarantine\_messages\_no\_subject%):[新しい メッセージテーブル(New Message Table)]と似ていますが、各メッセージの件名の場所には [メッセージの表示(View Message)]リンクのみが表示されています。
- b) スパム通知内のすべての隔離メッセージを表示するためにリンクを表示するか非表示にするかを選択します。[通知メールのすべての隔離メッセージを表示するリンクを表示する (Show link to show all Quaranted messages in Notification Mails)]で、要件に応じて[はい(Yes)]または[いいえ(No)]を選択します

(メールボックス(IMAP / POP)、LDAP、および SAML 2.0 の場合)。このオプションは、[[クレ デンシャルを使用せずにログインする(Login without credentials)] チェックボックス([隔離へのア クセス(Quarantine Access)]の下)をオンにした場合にのみ表示されます。

[はい(Yes)]を選択した場合は、スパム隔離にアクセスする前にエンドユーザを強制的に認証できます。[チャレンジアクセス(Challenge Access)]をオンにします。このオプションは、エンドユー ザ認証方式として[なし(None)]を選択した場合は使用できません。

CLIで spamdigestconfig コマンドを使用して、リンクを表示または非表示にすることもできます。

- c) [メッセージのプレビュー (Preview Message)]をクリックして、メッセージの内容を確認します。
- ステップ10 メッセージ形式(HTML、テキスト、または HTML/テキスト)を選択します。
- ステップ11 バウンスされた通知の送信先のアドレスを指定します。
- **ステップ12** (任意)[統合されたメッセージは同じLDAPユーザの違うアドレスに送信されます (Consolidate messages sent to the same LDAP user at different addresses)]を選択します。
- **ステップ13** 通知スケジュールを設定します。

#### ステップ14 変更を送信し、保存します。

#### 次のタスク

これらの通知を確実に受信できるように、エンドユーザにスパム隔離からの通知電子メールの 差出人アドレスを各自のメールアプリケーション(Microsoft Outlook、Mozilla Thunderbird な ど)の迷惑メール設定にある「許可リスト」に追加することを推奨してください。

#### 関連項目

- ・受信者の電子メールのメーリングリストエイリアスおよびスパム通知 (32ページ)
- 通知のテスト(33ページ)
- •スパム通知のトラブルシューティング (33ページ)

#### 受信者の電子メールのメーリング リスト エイリアスおよびスパム通知

電子メールが隔離されている各エンベロープ受信者(メーリングリストおよびその他のエイリ アスを含む)に通知を送信できます。メーリングリストごとに1つの要約を受信します。メー リングリストに通知を送信すると、リストの購読者全員に通知が届きます。複数の電子メール エイリアスに属するユーザ、通知を受信するLDAPグループに属するユーザ、または複数の電 子メールアドレスを使用するユーザは、複数のスパム通知を受信する場合があります。次の表 に、ユーザが複数の通知を受け取る状況の例を示します。

| ユーザ<br>(User) | 電子メール アドレス                        | エイリアス                                               | 通<br>知 |
|---------------|-----------------------------------|-----------------------------------------------------|--------|
| Sam           | sam@example.com                   |                                                     | 1      |
| Mary          | mary@example.com                  | dev@example.com<br>qa@example.com<br>pm@example.com | 4      |
| Joe           | joe@example.com、admin@example.com | hr@example.com                                      | 3      |

表1:アドレス/エイリアスに応じた通知数

LDAP 認証を使用する場合、メーリングリストエイリアスに通知を送信しないように選択す ることができます。または、メーリングリストエイリアスにスパム通知を送信することを選 択した場合、複数の通知が送信されないようにすることができます。スパム隔離のエイリアス 統合クエリを参照してください。

アプライアンスが電子メール通知にスパム隔離のエイリアス統合クエリを使用していない限 り、通知内のリンクをクリックしてスパム隔離にアクセスしたユーザに、そのエンドユーザが 所有する他のエイリアス宛の隔離対象メッセージは表示されません。アプライアンスで処理し た後に展開される配布リストに通知が送信された場合、複数の受信者がそのリストの同じ隔離 にアクセスできます。 つまり、各メーリングリストの購読者は、全員が同じ通知を受信することになり、その検疫に ログインしてメッセージを解放したり、削除したりできます。この場合、エンドユーザが隔離 にアクセスして、通知に示されたメッセージを表示しようとしても、それらのメッセージは他 のユーザによってすでに削除されている可能性もあります。

(注)

LDAPを使用していない場合で、エンドユーザが複数の電子メール通知を受信することがない ようにする必要がある場合は、通知をディセーブルにすることを検討します。この場合、代わ りとして、エンドユーザが検疫に直接アクセスできるようにし、LDAPまたはPOP/IMAPで認 証します。

#### 通知のテスト

テスト用のメールポリシーを設定し、単一のユーザに対してのみスパムを隔離することで通知 をテストできます。その後、スパム隔離の通知設定で、[スパム通知を有効にする(Enable Spam Notification)]チェックボックスをオンにし、[エンドユーザの隔離へのアクセスを有効にする (Enable End-User Quarantine Access)]チェックボックスをオフにします。これにより、[バウ ンスされたメッセージの送信先(Deliver Bounced Messages To)]フィールドに設定された管理 者だけが、隔離内の新しいスパムについて通知されます。

### スパム通知のトラブルシューティング

#### 関連項目

- ユーザが複数の通知を受信する (33 ページ)
- •受信者が通知を受信しない (33ページ)
- ユーザが複数の通知を受信する (33 ページ)
- ・受信者が通知を受信しない (33ページ)

ユーザが複数の通知を受信する

#### 問題

ユーザが1つのメッセージに対して複数のスパム通知を受信します。

#### 解決方法

考えられる原因:

- ユーザが複数の電子メールアドレスを所有し、スパムメッセージがその内の2つ以上の アドレスに送信されました。
- ・ユーザが、スパムメッセージを受信した1つ以上の電子メールエイリアスのメンバーです。重複を最小限にするための詳細については、受信者の電子メールのメーリングリストエイリアスおよびスパム通知 (32ページ)を参照してください。

受信者が通知を受信しない

問題

受信者にスパム通知が届きません。

#### 解決方法

- スパム受信者ではなく[バウンスメッセージの送信先: (Deliver Bounce Messages To:)]の アドレスに通知が送信される場合は、スパム通知が有効になっていても、スパム隔離への アクセスが有効になっていないことを意味します。スパム管理機能にアクセスするエンド ユーザの認証オプション (23ページ)を参照してください。
- ユーザに各自の電子メールクライアントの迷惑メール設定を確認してもらいます。
- レガシー Web インターフェイスでのスパム隔離の有効化と設定 (3ページ)で[次を使用してメッセージを配信 (Deliver Messages Via)]に指定したアプライアンスまたはサーバに問題がないかを確認します。

# スパム隔離内のメッセージの管理

ここでは、ローカルまたは外部のスパム隔離内にあるメッセージの操作方法について説明しま す。

管理ユーザはスパム隔離内のすべてのメッセージを表示および管理できます。

#### 関連項目

- •スパム隔離へのアクセス(管理ユーザ) (34 ページ)
- •スパム隔離内でのメッセージの検索 (35ページ)
- スパム隔離内のメッセージの表示(35ページ)
- •スパム隔離内のメッセージの配信 (36ページ)
- •スパム隔離からのメッセージの削除 (36ページ)

## スパム隔離へのアクセス(管理ユーザ)

管理ユーザはスパム隔離内のすべてのメッセージを表示および管理できます。

## スパム隔離へのアクセス(管理ユーザ)

管理ユーザはスパム隔離内のすべてのメッセージを表示および管理できます。

- **ステップ1** (新しい Web インターフェイスのみ) セキュリティ管理アプライアンスで、[隔離(Quarantine)]>[スパ ム隔離(Spam Quarantine)]>[検索(Search)]を選択します。
- **ステップ2** [メール(Email)]>[メッセージの隔離(Message Quarantine)]>[スパム隔離(Spam Quarantine)]を選 択し、[スパム隔離(Spam Quarantine)] リンクをクリックします。

スパム隔離が別のブラウザ ウィンドウで開きます。

## スパム隔離内でのメッセージの検索

ステップ1 エンベロープ受信者を指定します。

(注) アドレスの一部を入力できます。

- **ステップ2**入力した受信者に検索結果が厳密に一致する必要があるか、あるいは入力した値が検索結果のアドレスの 一部、先頭、または末尾のいずれと一致する必要があるかを選択します。
- **ステップ3**検索の対象期間を入力します。カレンダーアイコンをクリックして、日付を選択します。
- **ステップ4** 差出人アドレスを指定し、入力した値が検索結果のアドレスの一部、全体、先頭、または末尾のいずれと 一致する必要があるかを選択します。
- **ステップ5** [検索(Search)]をクリックします。検索基準に一致するメッセージがページの[検索(Search)]セクションの下に表示されます。

次のタスク

関連項目

大量メッセージの検索 (35ページ)

#### 大量メッセージの検索

スパム隔離内に大量のメッセージが収集されている場合、および検索条件が絞り込まれていない場合、クエリーの結果が返されるまでに非常に長い時間がかかる可能性があり、場合によってはタイムアウトします。

その場合、検索を再実行するかどうか確認されます。大量の検索が同時に複数実行されると、 パフォーマンスに悪影響を与える可能性があることに注意してください。

### スパム隔離内のメッセージの表示

メッセージのリストにより、スパム隔離内のメッセージが表示されます。一度に表示される メッセージの件数を選択できます。列見出しをクリックすることにより、表示をソートできま す。同じ列を再びクリックすると、逆順にソートされます。

メッセージの件名をクリックしてメッセージを表示します。これには、本文とヘッダーが含ま れます。メッセージは、[メッセージの詳細(Message Details)] ページに表示されます。メッ セージの最初の 20 KB が表示されます。メッセージがそれよりも長い場合、表示は 20 KB で 打ち切られ、メッセージの最後にあるリンクからメッセージをダウンロードできます。 [メッセージの詳細(Message Details)]ページから、メッセージを削除したり([削除(Delete)] を選択)、[リリース(Release)]を選択してメッセージを解放したりできます。メッセージを 解放すると、そのメッセージは配信されます。

メッセージについてさらに詳細な情報を表示するには、[メッセージトラッキング (Message Tracking)]リンクをクリックします。

次の点に注意してください。

•添付ファイルを含むメッセージの表示

添付ファイルを含むメッセージを表示すると、メッセージの本文が表示された後、添付 ファイルのリストが続いて表示されます。

新しいWebインターフェイスでは、メッセージに添付ファイルが含まれている場合、メッ セージの[添付ファイル(Attachment)]セクションに添付ファイルの詳細が表示されま す。

・HTML メッセージの表示

スパム隔離では、HTMLベースのメッセージは近似で表示されます。画像は表示されません。

エンコーディングされたメッセージの表示

Base64 でエンコーディングされたメッセージは、復号化されてから表示されます。

## スパム隔離内のメッセージの配信

メッセージをリリースして配信するには、リリースする1つまたは複数のメッセージの隣にあるチェックボックスをクリックし、ドロップダウンメニューから[リリース (Release)]を選択します。その後、[送信 (Submit)]をクリックします。

ページに現在表示されているすべてのメッセージを自動で選択するには、見出し行にあるチェッ クボックスをクリックします。

リリースされたメッセージは、それ以降の電子メールパイプライン内の作業キューの処理をス キップして、宛先キューへ直接進みます。

### スパム隔離からのメッセージの削除

スパム隔離では、メッセージが一定時間後に自動で削除されるように設定できます。また、ス パム隔離が最大サイズに達したら、古いものから順にメッセージが自動で削除されるように設 定することもできます。スパム隔離からメッセージを手動で削除することも可能です。

個別のメッセージを削除するには、削除するメッセージの隣にあるチェックボックスをクリックし、ドロップダウンメニューから[削除(Delete)]を選択します。その後、[送信(Submit)] をクリックします。ページに現在表示されているすべてのメッセージを自動で選択するには、 見出し行にあるチェックボックスをクリックします。 スパム隔離内のすべてのメッセージを削除するには、その隔離を無効にし(外部スパム隔離の 無効化について (37ページ)を参照)、[すべてのメッセージを削除(Delete All Messages)] リンクをクリックします。リンクの末尾にある括弧内の数字は、スパム隔離内のメッセージの 件数です。

# スパム隔離のディスク領域

隔離に使用できるディスク領域は、アプライアンス モデルによって異なります。ディスク領 域、クォータ、および使用状況の表示を参照してください。

デフォルトでは、スパム隔離内のメッセージは一定期間後に自動的に削除されます。検疫エリ アが満杯になった場合は、古いスパムから削除されます。この設定を変更するには、レガシー Web インターフェイスでのスパム隔離の有効化と設定 (3ページ)を参照してください。

#### 関連項目

# 外部スパム隔離の無効化について

スパム隔離をディセーブルにする場合は、次を参照してください。

- ディセーブルになっているスパム隔離内にメッセージが存在する場合は、すべてのメッセージの削除を選択できます。
- スパムまたはその疑いのあるメッセージを隔離するように設定されたメールポリシーは、 メッセージを配信するように設定が変更されます。Eメールセキュリティアプライアン スでメールポリシーの調整が必要になる場合があります。
- 外部スパム隔離を完全にディセーブルにするには、Eメールセキュリティアプライアン スとセキュリティ管理アプライアンスの両方でディセーブルにします。

Eメール セキュリティ アプライアンスのみで外部スパム隔離をディセーブルにしても、外部 隔離またはそのメッセージとデータは削除されません。

# スパム隔離機能のトラブルシューティング

- セーフリストとブロックリストのトラブルシューティング (22ページ)
- •スパム通知のトラブルシューティング (33ページ)

I